Part No.: H-020-001025-00
Version: 1.0

Release date: November 2024 ©MGI All rights reserved.

Getting started

genomic DNA

ng and normalizing sample

Preparing fast PCR-FREE library

Making DNBs

erforming sequencing and analysis

## **Overview**

This quick start guide covers the entire workflow from sample to library to analysis result, here are 4 general and important notes for automated experiments:

- Before each automated run, ensure that the automation script and PCR program have been properly installed in the corresponding control software.
- It is recommended to perform pre-clean or post-clean when initializing or closing the automated instruments. Please close the door of instrument before cleaning, and do not open it in the process to avoid harmful ultraviolet radiation.
- Remove the lid of tip boxes and sealing films of plates before running a script.
- Before placing the sample plate in the automated instrument, always label the serial number on the plate to avoid sample errors.

## **Getting started**

## **Preparing MGI equipment and materials**

Applicable sets/kits

| Туре           | Name                                                          | Cat. No.      | Quantity |
|----------------|---------------------------------------------------------------|---------------|----------|
| Extraction kit | MGlEasy Genomic DNA Extraction<br>Prepacked Kit (MGISP-NE384) | 940-000974-00 | 4        |

| Туре                       | Name                                                                 | Cat. No.      | Quantity |
|----------------------------|----------------------------------------------------------------------|---------------|----------|
| Library<br>Preparation set | MGlEasy Large-scale PCR-Free FS Library<br>Prep Set for Low-pass WGS | 940-002049-00 | 4        |
| Sequencing Kit             | MGIEasy Dual Barcode Circularization Kit (16 RXN)                    | 1000020570    | 2        |
|                            | DNBSEQ DNB Rapid Make Reagent Kit                                    | 1000028453    | 2        |
|                            | DNBSEQ-T7RS High-throughput<br>Sequencing Set (FCL PE150) V3.0       | 940-000268-00 | 4        |
|                            | CPAS Barcode Primer 3 Reagent Kit                                    | 1000020834    | 4        |
| Analysis Package           | BOLT Low-pass WGS Software Analysis<br>Package (96 reports)          | 970-000519-00 | 16       |

#### **MGI** equipment

| Name                                                                               | Cat. No.      | Quantity |
|------------------------------------------------------------------------------------|---------------|----------|
| Automated Nucleic Acid Extractor MGISP-NE384RS                                     | 900-000358-00 | 1        |
| DNA sequencing Library Preparation System MGISP-100RS                              | 900-000206-00 | 1        |
| MGISP-960RS High-throughput Automated Sample<br>Preparation System-Configuration 5 | 900-000150-00 | 1        |
| AlphaTool liquid handler                                                           | 960-001486-00 | 2        |
| MGIDL-T7RS DNB Loader                                                              | 900-000134-00 | 1        |
| Genetic Sequencer DNBSEQ-T7RS                                                      | 900-000242-00 | 1        |
| ZBOLT Pro Bioinformatics analysis accelerator                                      | 900-000460-00 | 1        |
| Data Analysis Appliance MGI-ZTRON-LITE                                             | 900-000406-00 | 1        |

Part No.: H-020-001025-00
Version: 1.0

Release date: November 2024 ©MGI All rights reserved.

Getting started

g genomic DNA

ying and normalizing sample

Preparing fast PCR-FREE libra

Making DNBs

erforming sequencing and analysis

### MGI consumables

| Name                                     | Cat. No.      | Quantity  |
|------------------------------------------|---------------|-----------|
| 250 µL automated filter tips             | 100000723     | 100 boxes |
| 50 µL Transparent Automated Filter Tips  | 962-000077-00 | 16 boxes  |
| 200 µL Transparent Automated Filter Tips | 962-000079-00 | 2 boxes   |
| 0.2 mL 96 well full-skirt PCR plate      | 091-000165-00 | 40 pcs    |
| 1.3 mL 96 Well U-bottom Deep-well Plate  | 1000004644    | 8 pcs     |
| Break-away PCR Plate and Cover, 96-Well  | 100-000016-00 | 34 pcs    |
| 2 mL SC micro tube, PCR-PT               | 1000001553    | 8 tubes   |
| 0.5 mL SC micro tube, PCR-PT             | 1000001558    | 10 tubes  |
| 96-well tip comb                         | 1000025661    | 16 pcs    |
| 24 Reagent Adaptor                       | 962-000068-00 | 2 pcs     |
| 50 mL Reagent Reservoir                  | 091-000488-00 | 2 pcs     |

## User-supplied equipment and materials

#### **Recommended equipment**

| Name                        | Brand         | Cat. No. |
|-----------------------------|---------------|----------|
| Qubit fluorometers          | Thermo Fisher | Q33238   |
| FLUOstar Omega              | BMG LABTECH   | /        |
| Thermal Cycler              | BIO-RAD       | T100     |
| Vortex Mixer                | /             | /        |
| Desktop centrifuge for tube | /             | /        |

| Name                           | Brand | Cat. No. |
|--------------------------------|-------|----------|
| Desktop centrifuge for plate   | /     | /        |
| Centrifuge for deep well plate | /     | /        |

### **Recommended consumables**

| Name                                                                                            | Brand             | Cat. No.       |
|-------------------------------------------------------------------------------------------------|-------------------|----------------|
| Axygen <sup>®</sup> Single Well Reagent Reservoir with 96-Bottom Troughs, High Profile, Sterile | AXYGEN            | RES-SW96-HP-SI |
| UV-STAR <sup>®</sup> MICROPLATE, 96 WELL, COC, F-BOTTOM<br>(CHIMNEY WELL), CLEAR                | greiner bio-one   | 655801         |
| Axygen 0.5 mL Thin Wall PCR Tubes with Flat Cap,<br>Clear, Nonsterile                           | AXYGEN            | PCR-05-C       |
| MicroAmp™ Clear Adhesive Film, 100 films                                                        | Thermo Scientific | 4306311        |
| Adhesive PCR Plate Foils                                                                        | Thermo Scientific | AB0626         |

### **Recommended reagents**

| Name                                 | Brand      | Cat. No. |
|--------------------------------------|------------|----------|
| Qubit dsDNA BR Assay Kit, 500 assays | Invitrogen | Q32853   |
| Qubit ssDNA Assay kit, 100 assays    | Invitrogen | Q10212   |
| Qubit dsDNA HS Assay kit, 500 assays | Invitrogen | Q32854   |
| TE Buffer PH8.0, 500 mL              | Invitrogen | AM9849   |
| Absolute ethanol, Analytically pure  | /          | /        |
| Isopropanol, Analytically pure       | /          | /        |

Part No.: H-020-001025-00
Version: 1.0

Release date: November 2024 ©MGI All rights reserved.

Getting started

**PG** 

Extracting genomic DNA

ng and normalizing sample

Preparing fast PCR-FREE library

Making DNBs

erforming sequencing and analysis

## Extracting genomic DNA

## **Preparing consumables**

Prepare consumables for a workflow of automated extraction on MGISP-NE384RS according to the following table, and place them at room temperature until use.

| Name              | Brand | Cat. No.   | Quantity |
|-------------------|-------|------------|----------|
| 96-well tips comb | MGI   | 1000025661 | 16 pcs   |

### **Preparing samples**

## Tips

For animal tissue and blood, it is recommended that the collected samples should be extracted within 24 h. For those cannot be extracted within 24 h, store them in a -25 °C to -15 °C freezer and avoid frequent freeze-thaw.

- 1. Remove the prepacked plates from MGIEasy Genomic DNA Extraction Prepacked Kit (MGISP-NE384) (384 RXN). Centrifuge them in a plate centrifuge at 3000 rpm for 1 min to collect reagents to the bottom of the plates.
- 2. Proceed preparation based on the sample type:
  - Tissue sample: Add 10 mg to 20 mg of tissue sample into each well of the Buffer LS reagent plate.

- Whole Blood sample: Add 200 µL of whole blood sample into a new 1.3 mL 96 deep-well plate, no need to add Buffer LS for blood sample.
- 3. Label the sample plates in the format of "Buffer LS + Proteinase K + Sample+ serial number of 1 to 16".
- 4. Add 20 µL protease K to each sample well, and centrifuge at 3000 rpm for 1 min to collect reagents to the bottom of the plates.

### **Preparing reagents**

- 1. Add absolute ethanol into Buffer W1 according to the label and seal it until use.
- 2. Add absolute ethanol into Buffer W2 according to the label and seal it until use.

### Initializing MGISP-NE384RS

## Tips

The software version of MGISP-NE384RS should be V1.5.0.126 or above.

- 1. Turn on the MGISP-NE384RS and computer, double-click the icon of MGISP-NE384 to run the software.
- 2. Select **User** in the username list, input the password *123456*, and set the mode to **Real**. Click **LOGIN**.
- 3. Click Initialize on the top of the interface to start initializing.
- 4. Select **Clean** in the main interface, close the door, and click **Start**. The default duration is 20 min. You can also set the time as required.

Part No.: H-020-001025-00
Version: 1.0

Release date: November 2024 ©MGI All rights reserved.

Getting started

Extracting genomic DNA

ifying and normalizing sample

Preparing fast PCR-FREE library

Making DNBs

erforming sequencing and analysi

## Performing automated gDNA extraction

1. Click **Workflow** in the main interface, set **Script** according to the table below:

ript JB-A22-010 A1.MGIEasy\_Genomic\_DNA\_Extraction\_Prepacked\_Kit\_EN\_SV1.0

# 🕜 Tips

Each run of the script completes extracting 384 samples. 1536 samples require 4 runs.

2. Open the door of MGISP-NE384RS, place the samples, reagents, and consumables according to the figure and table below:

#### 🕜 Tips

For the first run, place No.1 to No.4 Buffer LS plate on channels A, B, C, and D of Pos 1, and so on, until No. 13 to 16 is placed in fourth run.

| Device Status: Idle  | S      | tart Time: 00:00:00                 | Ela              | psed Time: 00:00:00 |           |           |              |
|----------------------|--------|-------------------------------------|------------------|---------------------|-----------|-----------|--------------|
| Step No.             |        | Pos 1                               | Pos 2            | Pos 3               | Pos 4     | Pos 5     | Pos 6        |
| Step Name            | Lane A | III Buller LS+Proteinase K+Sample   | Magnetic Beads H | Buffer W1           | Buffer W2 | Buffer WZ | 👖 Buffer EB  |
| Mix Time<br>Mix Rate | Lane B | 20 Bullie Lite Protocourt To Samale | Mannetic Beach H | Buffer W1           | Buffer W2 | Buffer W2 | # Buffer FB  |
| Collect Mode         |        |                                     |                  |                     |           |           |              |
| Collect Time         | Lane C | 🔢 Buffer LS+Proteinase K+Sample     | Magnetic Beads H | Buffer W1           | Buffer W2 | Buffer W2 | 31 Buffer EB |
| Collect Cycle        | Lane D | 39 Buffer LS+Proteinase K+Sample    | Magnetic Beads H | Buffer W1           | Buffer W2 | Buffer W2 | 31 Buffer EB |

| Component                         | Position     | Lane       |
|-----------------------------------|--------------|------------|
| Buffer LS + Proteinase K + Sample | Pos 1        | A, B, C, D |
| Magnetic Beads H                  | Pos 2        | A, B, C, D |
| Buffer W1                         | Pos 3        | A, B, C, D |
| Buffer W2                         | Pos 4, Pos 5 | A, B, C, D |
| Buffer EB                         | Pos 6        | A, B, C, D |
|                                   |              |            |

- 3. Place 96-well tips combs on 4 chanels of MGISP-NE384RS.
- 4. Click **Run**. Select the required lanes and tips comb in the pop-up window, click **OK** to start the program. The **Barcode** interface is displayed, click **Skip**. The automation experiment starts.
- 5. In around 20 min, the program step 2 ends, a prompt is displayed, as shown in the figure below. Take out 4 plates at Pos1, add 200  $\mu$ L of Buffer LB to each sample well, and put back the plates to Pos 1. Click **OK** to continue the automation.

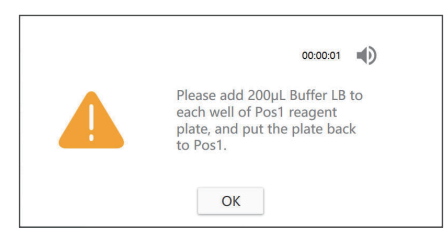

6. In around 15 min, the program step 3 ends, a prompt is displayed, as shown in the figure below. Take out 4 plates at Pos1, add 240  $\mu$ L of isopropanol to each sample well, and put back the plates to Pos 1. Click **OK** to continue the automation.

Part No.: H-020-001025-00
Version: 1.0

Release date: November 2024 ©MGI All rights reserved.

Getting started

Extracting genomic DNA

Quantifying and normalizing sample

Preparing fast PCR-FREE library

Making DNBs

erforming sequencing and analysis

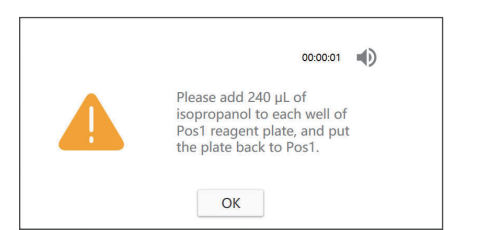

- 7. After the program ends, immediately remove the Buffer EB plate (96well square deep-well plate) from Pos 6, seal the plates, and label them as "Extraction product + date + serial number of 1 to 16". Store them in 2 °C to 8 °C refrigerator.
- 8. Empty the operation deck. Transfer the 96-well tips combs and other consumables to the waste bag.
- 9. Repeat steps 2 to 8 until 4 runs are completed.

### Tips

If no experiment will be conducted on the day, clean the operation deck and tray with a dust-free paper moistened with 75% ethanol solution, and perform a post-clean.

### Quantifying and normalizing sample libraries

### **Preparing consumables**

| Name                                                    | Brand           | Cat. No.      | Quantity |
|---------------------------------------------------------|-----------------|---------------|----------|
| 250 µL automated filter tips                            | MGI             | 100000723     | 20 boxes |
| UV-STAR PLATE, 96 WELL FLAT BOTTOM                      | Greiner bio-one | 655801        | 17 pcs   |
| Single Well Reagent Reservoir with<br>96-Bottom Troughs | AXYGEN          | RES-SW96-HP   | 1 pcs    |
| 50 $\mu L$ Transparent Automated Filter Tips            | MGI             | 962-000077-00 | 16 boxes |
| 200 µL Transparent Automated Filter<br>Tips             | MGI             | 962-000079-00 | 2 boxes  |
| 0.2 mL 96 well full-skirt PCR plate                     | MGI             | 091-000165-00 | 16 pcs   |
| 50 mL Reagent Reservoir                                 | MGI             | 091-000488-00 | 2 pcs    |

### Preparing samples and reagents

| Name                        | Quantity               | Requirement                                                                          |
|-----------------------------|------------------------|--------------------------------------------------------------------------------------|
| Extraction products         | 16 plates              | Thaw at room temperature                                                             |
| dsDNA Broad Range Assay Kit | 1 kit of 500<br>assays | Thaw dsDNA BR Reagent away<br>from direct sunlight and mix<br>thoroughly before use. |

Part No.: H-020-001025-00
Version: 1.0

Release date: November 2024 ©MGI All rights reserved.

Getting started

**IG** 

Extracting genomic DNA

Quantifying and normalizing sample

Preparing fast PCR-FREE library

Making DNBs

erforming sequencing and analysi

# Quantifying and normalizing sample

# Tips

We recommend using 200  $\mu$ L per reaction to quantify samples and using two dsDNA Broad Range Assay kit with 500 assays (250 mL Buffer available) to quantify 1536 samples.

- 1. Mix the extraction products (plate) thoroughly using a vortex mixer, and centrifuge to collect reagents to the bottom of the plates.
- 2. Take out dsDNA Broad Range Assay reagent and buffer, prepare quantification working solution for 1800 reactions according to the table in the next step, mix them vigorously using a vortex mixer.
- 3. Transfer 4 mL of prepared quantification working solution to a new tube for later use in calibration standard quantification.

| Reagent          | Volume (mL) |
|------------------|-------------|
| dsDNA BR Buffer  | 358.2       |
| dsDNA BR Reagent | 1.8         |
| Total            | 360         |

#### Initializing MGISP-960RS

# Tips

The software version of MGISP-960RS should be V1.8.0.323 or above.

- 1. Turn on the MGISP-960RS and computer, double-click the icon MGISP-960 to run the software.
- 2. Select User and Real mode, and click Login.
- 3. Click Initialize on the top of main interface.

4. Click on the left of the interface and select **Clean** to open the Clean interface. Select **Pre-clean**, close the door, and click **Start**.

### Preparing sample quantification plate on MGISP-960RS

1. Click on the left of the interface, open the Run Wizard interface, and set **Solution** and **Script** according to the table below:

| Solution | JB-A22-010 Part C MGISP-960 Library_Prep_384RXN_RV1.0_SV1.0 |
|----------|-------------------------------------------------------------|
| Script   | JB-A22-010 C1.gDNA_Quantification_384RXN.py                 |

### Tips

Each run of the script completes preparing quantification solution for 384 samples, 1536 samples require 4 runs.

2. Add 89 mL of quantification working solution into the Single Well Reagent Reservoir with 96-Bottom Troughs.

### 🕜 Tips

Before each script run, replace new solution for next script run.

3. Open the door of MGISP-960RS. Place the consumables according to the figure and the table below.

### 🕜 Tips

The extraction product plates need to be placed on POS13 to POS16 by ordinal, place No. 1 to No. 4 in the first run, and so on, until No.13 to No.16 are placed in the fourth run.

Part No.: H-020-001025-00
Version: 1.0

Release date: November 2024 ©MGI All rights reserved.

Getting started

**8G** 

Extracting genomic DNA

Quantifying and normalizing sample

Preparing fast PCR-FREE library

Making DNBs

erforming sequencing and analysis

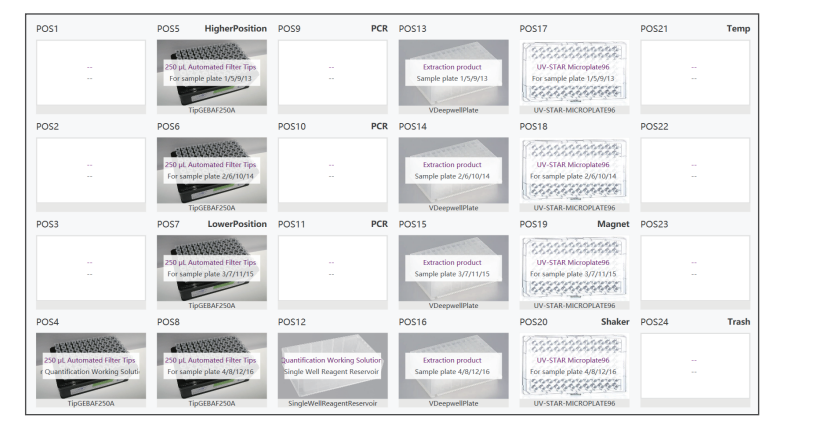

| Name                    | Consumable                                              | Position       |
|-------------------------|---------------------------------------------------------|----------------|
| New tips                | 250 $\mu L$ automated filter tips                       | POS4 to POS8   |
| Working Solution Buffer | Single Well Reagent Reservoir with<br>96-Bottom Troughs | POS12          |
| Extraction products     | 96 Well Square Deep Well Plate                          | POS13 to POS16 |
| New UV-STAR plate       | UV-STAR PLATE, 96 WELL FLAT BOTTOM                      | POS17 to POS20 |

- 6. Close the door and click **Run** to start the automation.
- 7. In the pop-up window, select **4** in the drop-down list of plate number, click **Continue**.
- 8. After the process is completed, remove the UV-STAR plates at POS17 to POS20, label by serial number from 1 to 16, and transfer them to the FLUOstar Omega microplate reader.
- 9. Empty the operation deck and discard the used tips.
- 10. Seal the extraction plates with films, and store them in a 2 °C to 8 °C refrigerator.

- 11. Repeat running the script until all 4 runs are completed.
- 12. When all runs are finished, click on the left of the interface, open the Clean interface, select **Post-clean**, close the door, and click **Start**.

#### Preparing calibration plate

1. Dilute the calibration standards in an 8-strip tube according to the table below, and centrifuge after mixing.

| Tube                  |                        |                         |                         |                         |                         |                         |                         |       |
|-----------------------|------------------------|-------------------------|-------------------------|-------------------------|-------------------------|-------------------------|-------------------------|-------|
| Add in                | 20 µL BR<br>Standard 2 | 10 µL<br>from<br>tube 1 | 10 µL<br>from<br>tube 2 | 10 µL<br>from<br>tube 3 | 10 µL<br>from<br>tube 4 | 10 µL<br>from<br>tube 5 | 10 µL<br>from<br>tube 6 | /     |
| Nuclease-<br>free H₂O | /                      | 10 µL                   | 10 µL                   | 10 µL                   | 10 µL                   | 10 µL                   | 10 µL                   | 10 µL |

2. Take out a new UV-STAR plate, add 190  $\mu$ L quantification working solution to the 8 wells in column 1, add 10  $\mu$ L of calibration standard to each well in the same order as the 8-strip tubes, and mix by pipetting. The calibration plate is ready.

#### Quantifying dsDNA

- 1. Turn on the FLUOstar Omega microplate reader and computer, double-click the icon **Omega** to run the software.
- 2. Select mode **Picogreen**. Click **Change layout** to set all 96-well according to the figure in step 4.
- 3. For the same quantitative experiments, make sure **Gain** is set to the same value (recommended value: 1100).

Part No.: H-020-001025-00
Version: 1.0

Release date: November 2024 ©MGI All rights reserved.

| Getti | ng s | tart | ed |
|-------|------|------|----|

**8G** 

Extracting genomic DNA

Quantifying and normalizing sample

Preparing fast PCR-FREE library

Making DNBs

erforming sequencing and analysis

4. Put the calibration plate into the microplate reader. Click **Start measurement**.

| Chang | e jayout   | ]        |            |           |           |             |        |     |     |     |      |     | Gain Adjustment      |
|-------|------------|----------|------------|-----------|-----------|-------------|--------|-----|-----|-----|------|-----|----------------------|
| 96    | 1          | 2        | 3          | 4         | 5         | 6           | 7      | 8   | 9   | 10  | 11   | 12  | Target value:        |
| A     | X1         | ×9       | X17        | X25       | X33       | X41         | ×49    | X57 | ×65 | X73 | ×81  | X89 | 0 50 1025            |
| В     | X2         | X10      | ×18        | X26       | ×34       | X42         | ×50    | X58 | ×66 | X74 | ×82  | X90 | 200,000              |
| С     | X3         | X11      | X19        | X27       | X35       | X43         | X51    | X59 | X67 | X75 | X83  | X91 | Elter setting:       |
| D     | X4         | X12      | X20        | X28       | X36       | X44         | X52    | ×60 | ×68 | X76 | X84  | X92 | # Excit. Emiss. Gain |
| Ε     | X5         | X13      | X21        | X29       | X37       | X45         | X53    | X61 | X69 | X77 | X85  | X93 | 1 485-12 520 1100    |
| F     | X6         | X14      | X22        | X30       | X38       | X46         | X54    | X62 | ×70 | X78 | X86  | X94 |                      |
| 6     | X7         | X15      | X23        | X31       | X39       | X47         | X55    | X63 | X71 | X79 | ×87  | X95 | Raw result:          |
| н     | ×8         | X16      | X24        | X32       | ×40       | ×48         | X56    | X64 | X72 | ×80 | ×88  | X96 | Gain adjustment Stop |
| Plate | Identif    | ication  |            |           |           |             |        |     |     |     |      |     |                      |
| D1:   |            |          |            |           | • II      | 22:         |        |     |     |     | ID3: |     |                      |
| Aut   | omatically | enter th | e plate ID | s previou | dy used w | ith this pr | otocol |     |     |     |      |     | Get last IDs         |
|       |            |          |            |           |           |             |        |     |     |     |      |     |                      |

5. You can find three files in the support package which will be used in the normalization experiment. Open the file *Quantification\_ and\_Normalization\_template.xlsx*, sheet **Quantification**. Copy the measured standard calibration data to the corresponding area, and you will get the standard curve automatically. Make 16 copies of the template file and label them by serial number for later use.

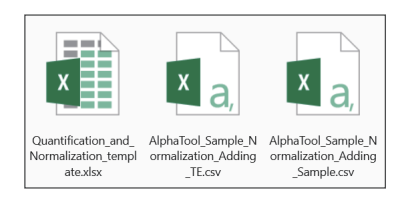

- 6. Put the prepared sample quantification plate into the microplate reader. Click **Start measurement** to quantify the samples.
- 7. After the measurement ends, save the raw data and apply them to [Raw data] zone of the *Quantification\_and\_Normalization\_template. xlsx* copy with corresponding serial number. For more details, please follow the workflow in the figure below.

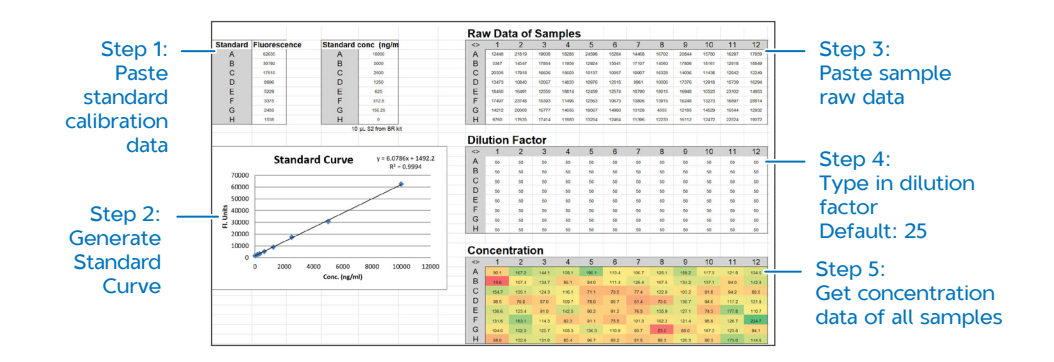

8. Copy the concentration data into another sheet of **Normalization**. As the extracted DNA sample should be normalized to 10 ng/µL, the required pooling volume and TE buffer volume for sample normalization will appear in the output area. An example is shown below.

| Input sample concentrations | Concentration<br>Grading | Pooling<br>Amoun<br>Grading |                | ling<br>Ime | TE Buffer<br>Volume |
|-----------------------------|--------------------------|-----------------------------|----------------|-------------|---------------------|
| Logic of Grading            | Inp                      | ut                          |                | Output      |                     |
| $0 < X \le 50$ — 500 ng     | Sample ID Well           | Concentration               | Pooling Volume | TE Volume   | Total Volume        |
| $A < X \le 100$ — 750 ng    | 100101 1A                | 63.8                        | 11.8           | 63.2        | 75                  |
| R X < 150 1000 pg           | 100102 1B                | 33.2                        | 15.0           | 35.0        | 50                  |
| B < X ≤ 150 1000 Hg         | 100103 1C                | 130.3                       | 1.1            | 92.3        | 100                 |
| C < X ≤ 200 — 1250 ng       |                          |                             |                |             |                     |
| D < X ≤ 300 1500 ng         | 100115 20                | 211.0                       | 7.1            | 142.0       | 150                 |
| X > 300 1800 ng             | 100116 2H                | 323.3                       | 5.6            | 174.4       | 180                 |

Part No.: H-020-001025-00
Version: 1.0

Release date: November 2024 ©MGI All rights reserved.

Getting started

**IG** 

Extracting genomic DNA

Quantifying and normalizing sample

Preparing fast PCR-FREE library

Making DNBs

erforming sequencing and analysis

# 🕜 Tips

The excel file will grade the concentration, determine the amount of sample for normalization, and display the output:

Total volume =  $\frac{\text{Graded amount}}{10}$ 

Pooling volume = Graded amount Concentration

TE volume = Total volume - Pooling volume

- 9. Make 16 copies of file AlphaTool\_Sample\_Normalization\_Adding\_ Sample.csv, and AlphaTool\_Sample\_Normalization\_Adding\_TE.csv, respectively. You can fill these two types of files with the output data of pooling volume and TE volume, respectively.
- 10. Repeat measurement and data conversion until all plates are quantified.

### Normalizing samples on AlphaTool

# 🕜 Tips

The software version of AlphaTool liquid handler should be V1.00.00.06 or above.

- 1. Turn on the AlphaTool and computer, double-click the icon **PipeRobot** to run the software.
- 2. Select Admin and click Login.
- 3. Click **Experiment** on the left of the interface, choose script **JB-A22-010 B1.AlphaTool\_Sample\_Normalization**.

# Tips

Each run of the script completes normalization of 96 samples, 1536 samples require two AlphaTools to run 8 times each.

 Double-click the script to open the Experiment Editor interface and double-click to open the action 1 Sample\_Normalization\_Adding\_ TE. Tick the box Read Excel and click Browse to select AlphaTool\_ Sample\_Normalization\_Adding\_TE.csv. Click Sure and close the window.

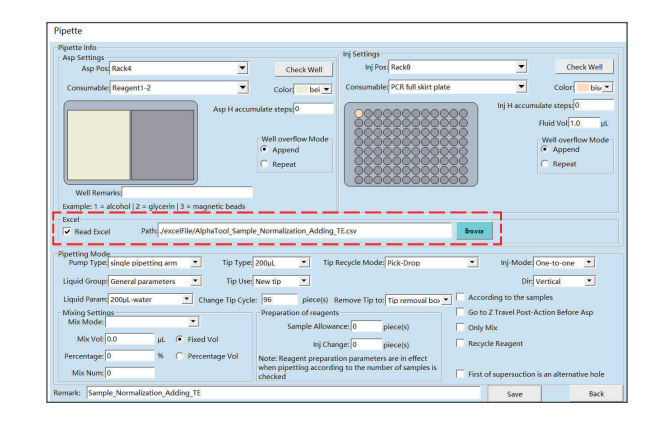

5. Double-click the action 2 Sample\_Normalization\_Adding\_Sample, tick the box Read Excel, and click Browse to select *AlphaTool\_ Sample\_Normalization\_Adding\_Sample.csv*. Click Sure and close the window.

Part No.: H-020-001025-00
Version: 1.0

Release date: November 2024 ©MGI All rights reserved.

Getting started

Extracting genomic DNA

Quantifying and normalizing sample

Preparing fast PCR-FREE libra

Making DNBs

erforming sequencing and analysi

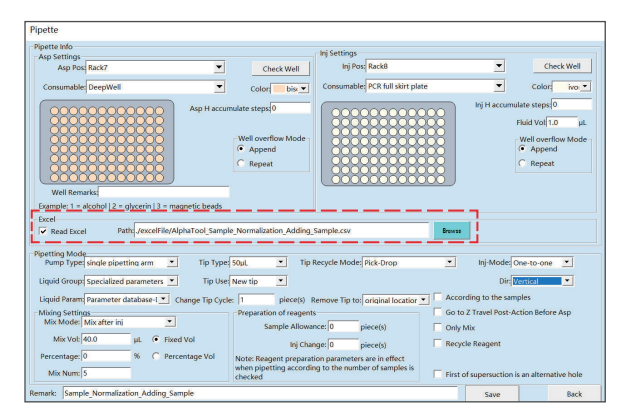

- 6. Click **Save** in the Experiment Editor interface, and then click **Back**.
- 7. Click **Main** on the left of the main interface to display the operation deck arrangement.
- 8. Place sample plate and consumables according to the figure and table below. Add 20 mL of TE buffer into the 50 mL Reagent Reservoir in Rack4.

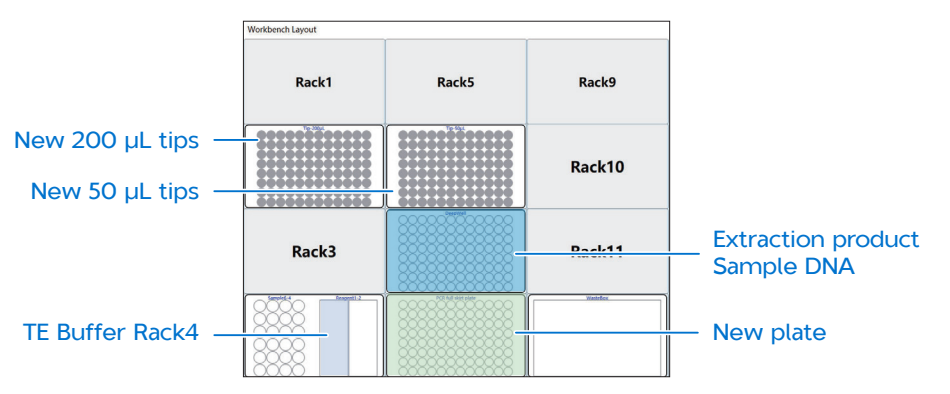

| Name               | Consumable                               | Position |
|--------------------|------------------------------------------|----------|
| New 200 µL tips    | 200 µL Transparent Automated Filter Tips | POS2     |
| New 50 µL tips     | 50 µL Transparent Automated Filter Tips  | POS3     |
| Extraction product | 96 Well Square Deep Well Plate           | POS7     |
| New plate          | 0.2 mL 96 well full-skirt PCR plate      | POS8     |
| TE Buffer          | 50 mL Reagent Reservoir                  | POS12    |

- 9. Click Start on top of the interface to start the program.
- 10. After the process is completed, remove the Normalized DNA plate on Rack8, seal the plate, label it as "Normalized DNA + date + serial number of 1 to 16" and store it in a 2 °C to 8 °C refrigerator.
- 11. Remove the extraction product plate on Rack7, seal the plate with adhesive PCR plate foils, and store it in a -25 °C to -15 °C freezer.
- 12. Replace the 50 µL tip box in Rack6, extraction product plate in Rack7, and new PCR plate in Rack8 on the operation deck.

Tips

The 200  $\mu L$  tip box is sufficient for 8 runs and does not need to be replaced after each run.

13. Click Equipment Management on the left side of the main interface, and click Needle, select Rack6 in drop-down list of Tip box, and click Empty Waste Tip to reset the tip box memory.

Part No.: H-020-001025-00
Version: 1.0

Release date: November 2024 ©MGI All rights reserved.

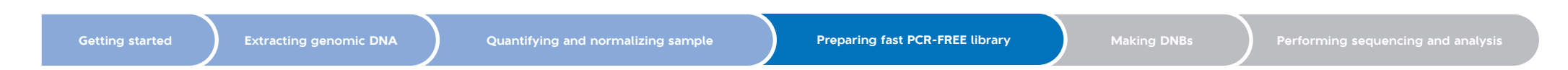

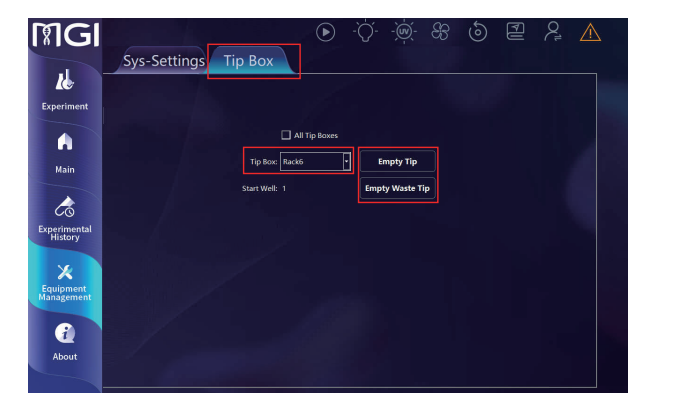

- 14. Repeat steps 4 to 13, until all rounds of normalization have been finished.
- 15. After the experiment is completed, clear up the operation deck and discard used tips to the waste area.
- 16. Click Equipment Management on the left side of the main interface, click Needle, tick the box of All Tip Boxes, and click Empty Waste Tip to reset all of the tip box memory.

### 😧 Tips

If no experiment will be conducted on the day, clean the operation deck with 75% ethanol and close the instrument.

### **Preparing PCR-FREE library**

Tips

A complete run of the library preparation on MGISP-960RS includes three steps: fragmentation, adapter ligation, and product pooling. Each run processes 384 samples, 1536 samples require 4 runs.

### **Preparing consumables**

The consumables required to complete 4 runs of library preparation are as follows:

| Name                                | Brand | Cat. No.      | Quantity |
|-------------------------------------|-------|---------------|----------|
| 250 µL automated filter tips        | MGI   | 100000723     | 72 boxes |
| 0.2 mL 96 well full-skirt PCR plate | MGI   | 091-000165-00 | 20 pcs   |
| 1.3 mL 96 deep-well plate           | MGI   | 1000004644    | 4 pcs    |

Tips

For a complete automated library preparation, the experimental operation is shown as follows:

### Preparing samples and reagents

1. Take out the normalized DNA (4 plates) from the refrigerator and thaw at room temperature. Mix the plates thoroughly with a vortex mixer, and centrifuge to collect reagents to the bottom of the plates.

Part No.: H-020-001025-00
Version: 1.0

Release date: November 2024 ©MGI All rights reserved.

Getting started

MG

Extracting genomic DNA

ying and normalizing sample

Preparing fast PCR-FREE library

Making DNBs

erforming sequencing and analysi

# 🕜 Tips

Take out the normalized DNA plates by ordinal. Use plates 1 to 4 for the first run, and so on, use plates 13 to 16 for the fourth run.

2. Take out the following reagents from the -25 °C to -15 °C freezer 30 min before use and thaw them according to the table below:

| Name                                                                             | Component             | Thaw condition   |
|----------------------------------------------------------------------------------|-----------------------|------------------|
| MGIEasy Large-scale PCR-Free<br>Library Prep Module for Low-<br>pass WGS (Plate) | FE Reaction Mix       | Ice box          |
|                                                                                  | Ligation Reaction Mix | Ice box          |
|                                                                                  | Stop Buffer           | Room temperature |
| MGIEasy UDB PF Adapter Kit A                                                     | UDB Adapters A        | Room temperature |
| MGIEasy UDB PF Adapter Kit B                                                     | UDB Adapters B        | Room temperature |
| MGIEasy UDB PF Adapter Kit C                                                     | UDB Adapters C        | Room temperature |
| MGIEasy UDB PF Adapter Kit D                                                     | UDB Adapters D        | Room temperature |

## **Performing fragmentation**

1. Click on the left of the interface, open the Run Wizard interface, and set **Solution** and **Script** according to the table below:

| Solution | JB-A22-010 Part C MGISP-960 AgriHigh Low-pass WGS Solution_384RXN_<br>RV1.0_SV1.0    |
|----------|--------------------------------------------------------------------------------------|
| Script   | JB-A22-010 C2.MGIEasy_Large-scale_PCR-FREE_Library_Prep_384RXN_step1_<br>FE_SV1.0.py |

2. Open the door of MGISP-960RS. Place the reagents and consumables according to the figure and the table below.

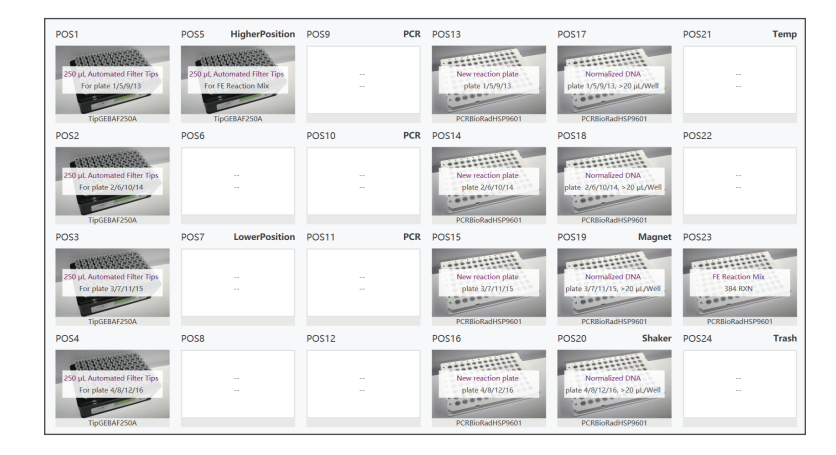

| Name                | Consumable                          | Position       |
|---------------------|-------------------------------------|----------------|
| New tips            | 250 µL automated filter tips        | POS1 to POS5   |
| New reaction plates | 0.2 mL 96 well full-skirt PCR plate | POS13 to POS16 |
| Normalized DNA      | 0.2 mL 96 well full-skirt PCR plate | POS17 to POS20 |
| FE Reaction Mix     | 0.2 mL 96 well full-skirt PCR plate | POS23          |

3. Close the door and click **Run** to start automatic pipetting.

There are two time points in the workflow where you can check the volume in the reaction plates by clicking **Pause**. After FE reaction mixture have been dispensed into reaction plates, the volume should be 7.5  $\mu$ L per well. After Normalized DNA have been added to reaction plates, the volume should be 30  $\mu$ L per well. If the reagent volume is insufficient, you can manually replenish it to the expected volume. After check, click **Resume** to continue the automation.

Part No.: H-020-001025-00
Version: 1.0

Release date: November 2024 ©MGI All rights reserved.

Getting started

**M**G

Extracting genomic DNA

Quantifying and normalizing sample Pre

Preparing fast PCR-FREE library

laking DNBs

erforming sequencing and analysis

- 4. The mixture in the reaction plate is mixed by an automatic pipette. Each time a reaction plate is fully mixed, a window pops up to prompt you to remove the new reaction plate from the operation deck and seal the plate with adhesive PCR Plate Foil.
- 5. Place the reaction plate into a thermocycler and start a reaction according to the conditions in the table below:

| Temperature        | Time    |
|--------------------|---------|
| 80 °C (Heated lid) | On      |
| 30 °C              | 8.5 min |
| 72 ℃               | 20 min  |
| 4 °C               | Hold    |

# Tips

- During MGISP-960RS process, you can set thermocycler scheme in advance.
- For a 384 RXN reaction, you need 4 thermocyclers that fit the 0.2 mL 96-well full-skirt PCR plate.
- 6. (Optional) If there is still DNA in the normalized DNA plate, you can seal the plates with adhesive PCR plate foils and store them in a -25 °C to -15 °C freezer as backup.
- 7. After the reaction is completed, remove the reaction plate from the thermocycler, label it as "FE product + serial number of 1 to 16", and centrifuge the plate to collect the liquid exists on the inner wall.
- 8. Empty the operation deck of MGISP-960RS and discard the used consumables.

## Performing adapter ligation

1. In the **Run Wizard** interface, set **Script** according to the table below:

JB-A22-010 C3.MGIEasy\_Large-scale\_PCR-FREE\_Library\_Prep\_384RXN\_step2\_ Lig\_SV1.0.py

2. Place the reagents and new consumables according to the figure and the table below.

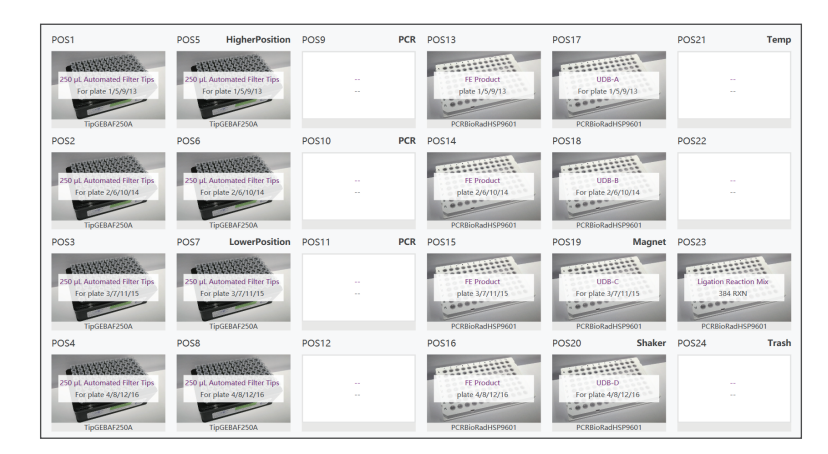

| Name                  | Consumable                          | Position       |
|-----------------------|-------------------------------------|----------------|
| New tips              | 250 $\mu L$ automated filter tips   | POS1 to POS8   |
| FE Product            | 0.2 mL 96 well full-skirt PCR plate | POS13 to POS16 |
| UDB adapters          | 0.2 mL 96 well full-skirt PCR plate | POS17 to POS20 |
| Ligation Reaction Mix | 0.2 mL 96 well full-skirt PCR plate | POS23          |

3. Close the door and click **Run** to start automatic pipetting.

Part No.: H-020-001025-00
Version: 1.0

Release date: November 2024 ©MGI All rights reserved.

Getting started

**8**G

Extracting genomic DNA

Quantifying and normalizing sample

Preparing fast PCR-FREE library

Making DNBs

erforming sequencing and analysi

# Y Tips

Each well of the FE Product plate will be added with 3  $\mu L$  UDB adapters and 17.5  $\mu L$  Ligation Reaction Mix. The total volume should be 50.5  $\mu L.$ 

- 4. The mixture in the reaction plate is mixed by an automatic pipette. Each time a reaction plate is fully mixed, a window pops up to remind you to remove the plate from operation deck and seal with adhesive PCR Plate Foils.
- 5. Place the reaction plate on a thermocycler and start a reaction according to the conditions in the table below:

| Temperature        | Time   |
|--------------------|--------|
| 30 °C (Heated lid) | On     |
| 25 °C              | 15 min |
| 4 °C               | Hold   |

### Tips

Set thermocycler scheme in advance or during MGISP-960RS process.

7. After the reaction is completed, take out the Ligation (Lig) product plates and mark with "Ligation product", and immediately proceed to the next step to terminate the ligation reaction.

# Adding stop buffer and pooling the product

1. In the **Run Wizard** interface, set **Script** according to the table below:

Script B-A22-010 C4.MGIEasy\_Large-scale\_PCR-FREE\_Library\_Prep\_384RXN\_step3\_ stop\_pooling\_SV1.0.py 2. Place the reagents and new consumables according to the figure and the table below.

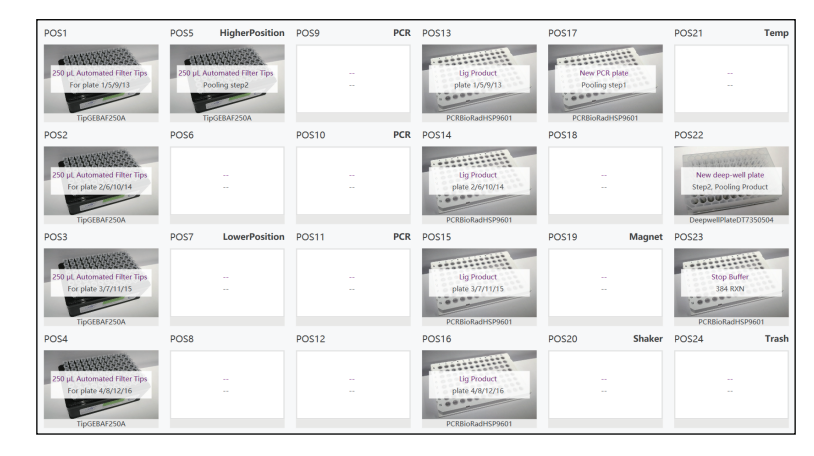

| Name                | Consumable                          | Position       |
|---------------------|-------------------------------------|----------------|
| New tips            | 250 $\mu$ L automated filter tips   | POS1 to POS5   |
| Ligation Product    | 0.2 mL 96 well full-skirt PCR plate | POS13 to POS16 |
| New PCR plate       | 0.2 mL 96 well full-skirt PCR plate | POS17          |
| New deep-well plate | 1.3 mL 96 deep-well plate           | POS22          |
| Stop Buffer         | 0.2 mL 96 well full-skirt PCR plate | POS23          |

3. Close the door and click Run to start automatic pipetting.

🕜 Tips

Each well of the Lig Product plate will be added 10  $\mu$ L of Stop Buffer. The total volume should be 60.5  $\mu$ L. The pooling step will be conducted with equal volume (20  $\mu$ L). 384 samples will be pooled into 8 different mixtures, and each mixture should have a volume of 960  $\mu$ L.

Part No.: H-020-001025-00
Version: 1.0

Release date: November 2024 ©MGI All rights reserved.

Getting started

**PG** 

Extracting genomic DNA

Quantifying and normalizing sample

Preparing fast PCR-FREE library

Making DNBs Perfo

erforming sequencing and analysis

4. After the process is completed, take out the Pooling Product plate from operation deck POS22 and seal with sealing films. Label it as "Pooling product + date + serial number of 1 to 4". The product can be stored in a 2 °C to 8 °C refrigerator for a month.

#### 🕜 Tips

You will obtain one pooling product plate every time a complete library preparation of 384RXN is finished, label the plate as the order of library preparation.

- 5. Take out the Ligation Product plates from the operation deck, seal the plates with adhesive PCR plate foils, and store them in a -25 °C to -15 °C freezer as backup.
- 6. Empty the operation deck and discard used consumables.

#### Tips

After all 4 runs are completed, click on the left of the interface, open the Clean interface and select **Post-clean**, clean the operation

deck with dust-free paper moistened with 75% ethanol, close the door, and click **Start**.

## Making DNBs

## Initializing MGISP-100RS

## Tips

The software version of MGISP-100RS should be V1.9.3.476 or above.

- 1. Turn on the MGISP-100RS and computer, double-click the icon of MGISP-100 to open the software.
- 2. Select **Real** mode and click **Create**. Click **User Entry** to open the main interface.
- 3. Click Initialize on the top of the interface to start initializing.
- 4. Click on the left of the interface, enter **Pre-post Clean** interface and select **Pre-clean**, close the door, and click **Start**.

# **Purifying ligation products**

#### Preparing consumables for purification

| Name                                                               | Brand  | Cat. No.      | Quantity |
|--------------------------------------------------------------------|--------|---------------|----------|
| 250 µL automated filter tips                                       | MGI    | 100000723     | 2 boxes  |
| 1.3 mL 96 deep-well plate                                          | MGI    | 1000004644    | 2 pcs    |
| Break-away 8 Strips PCR Tubes and Caps                             | MGI    | 100-000016-00 | 8 pcs    |
| 2 mL SC microtube, PCR-PT                                          | MGI    | 1000001553    | 2 tubes  |
| Axygen 0.5 mL Thin Wall PCR Tubes with Flat Cap, Clear, Nonsterile | AXYGEN | RES-SW96-HP   | 34 pcs   |

Getting started

**8G** 

Extracting genomic DNA

Quantifying and normalizing sample

Preparing fast PCR-FREE library

Making DNBs

erforming sequencing and analysis

### Preparing samples for purification

- 1. Take out the Pooling Product (4 plates) from the 2 °C to 8 °C refrigerator. Use a multichannel pipette to mix well the Pooling product.
- 2. Take out 2 new 1.3 mL 96 deep-well plates.
- 3. Transfer 360  $\mu$ L of each product into the new 1.3 mL 96 deep-well plate, label the mark on the plate, such as 1-8, 9-16, and so on. Place the plates at room temperature for later use.

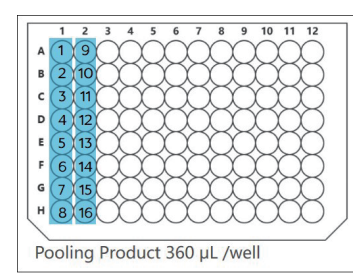

#### Preparing reagents for purification

- 1. Take out DNA Clean Beads and TE Buffer from MGIEasy DNA Clean Beads kit and put them at room temperature for 30 min before use. Mix them thoroughly by using a vortex mixer.
- 2. Prepare 25 mL of 80% ethanol solution by using absolute ethanol and Milli-Q water.
- 3. Take out 2 new 2 mL SC microtubes, add 1.8 mL of DNA Clean Beads into each tube, cap the tubes, and label them as "DNA Clean Beads".

4. Take out two prepared pooling product plates, and add 160 µL of TE Buffer to wells in column 11 of each plate, add 600 µL of 80% ethanol solution to wells in column 12 of each plate. Label the plate as "Pooling product and purification reagent".

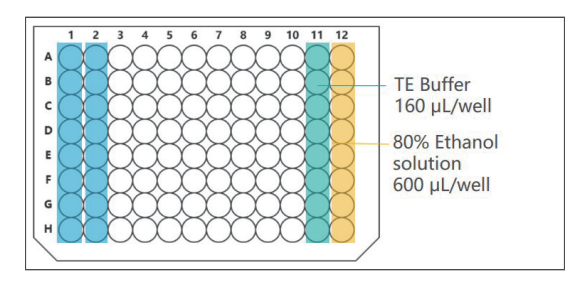

### Performing ligation product purification

1. Click on the left of the interface, open the Run Wizard interface, and set **Solution** and **Script** according to the table below:

| Solution | JB-A22-010 Part D MGISP-100 DNB_Making_RV1.0_SV1.0 |
|----------|----------------------------------------------------|
| Script   | JB-A22-010 D1.Size_Selection_16RXN_SV1.0.py        |

#### Tips

Each run completes purification of 16 libraries, 32 libraries require two runs.

2. Open the door of MGISP-100RS, place the consumables according to the figure and the table below.

Part No.: H-020-001025-00
Version: 1.0

Release date: November 2024 ©MGI All rights reserved.

Getting started

Extracting genomic DNA

Quantifying and normalizing sample

Preparing fast PCR-FREE library

Making DNBs

erforming sequencing and analysi

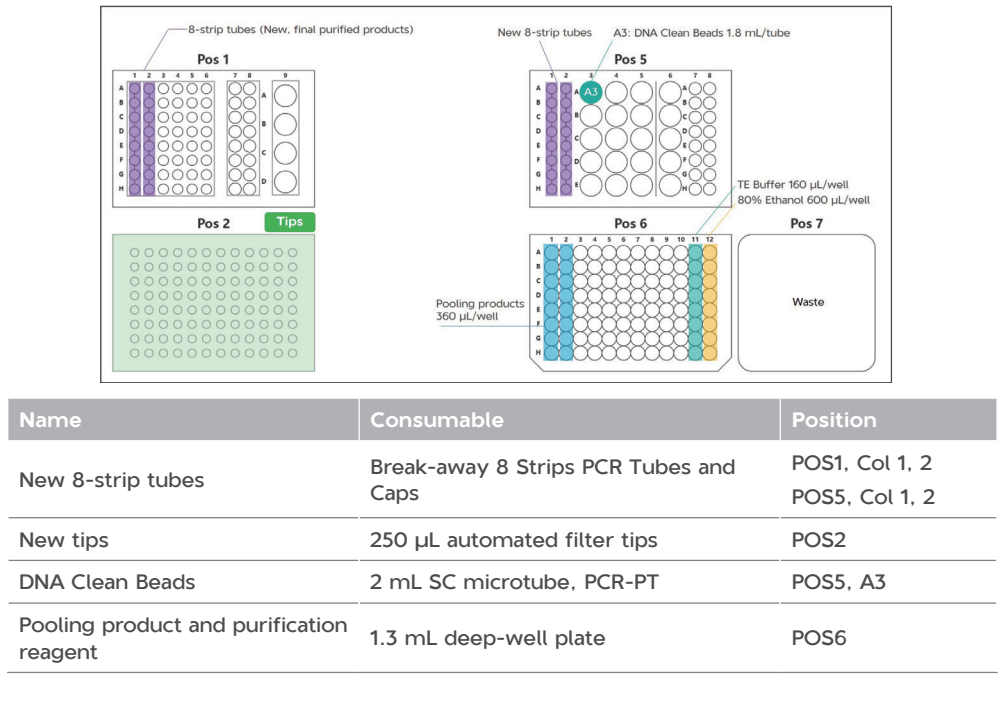

- 3. Close the door, click Run.
- 4. After the process is completed, remove the purified products at Pos 1, Col 1 and Col 2 from the operation deck, cap the tubes, and label them as "Purified product + date", label each tube by serial number from 1 to 32. The volume should be 50  $\mu$ L inside each tube.
- 5. Empty the operation deck, discard the used consumables.
- 6. Repeat steps 2 to 5 for the second run.

7. Quantify purified products by using Qubit dsDNA HS Assay Kit or Quant-iT PicoGreen dsDNA Assay Kit. The product concentration should be no less than 1.2 ng/µL.

## Circularizing library to single stranded DNA

#### Preparing consumables for circularization

1. Prepare consumables according to the following table,

| Name                                                                  | Brand  | Cat. No.      | Quantity |
|-----------------------------------------------------------------------|--------|---------------|----------|
| 250 µL automated filter tips                                          | MGI    | 100000723     | 4 boxes  |
| 1.3 mL 96 deep-well plate                                             | MGI    | 1000004644    | 2 pcs    |
| 0.2 mL 96 well full-skirt PCR plate                                   | MGI    | 091-000165-00 | 2 pcs    |
| Break-away 8 Strips PCR Tubes and Caps                                | MGI    | 100-000016-00 | 14 pcs   |
| 2 mL SC microtube, PCR-PT                                             | MGI    | 1000001553    | 4 tubes  |
| 0.5 mL SC microtube, PCR-PT                                           | MGI    | 1000001558    | 6 tubes  |
| Axygen 0.5 mL Thin Wall PCR Tubes with<br>Flat Cap, Clear, Nonsterile | AXYGEN | RES-SW96-HP   | 34 pcs   |

#### Preparing libraries for circularization

1. Take out 4 new 8-strip tubes and label each tube with serial numbers of 1-8, 9-16, 17-24 and 25-32. Take out the purified product and add 200 ng to the new 8-strip tube according to the serial number. If the yield of the post-ligation purified product is lower than 200 ng, take 48  $\mu$ L of the purified product.

Part No.: H-020-001025-00
Version: 1.0

Release date: November 2024 ©MGI All rights reserved.

Getting started

**8G** 

Extracting genomic DNA

g and normalizing sample

Preparing fast PCR-FREE library

Making DNBs

erforming sequencing and analysis

2. Assume one purified product has a concentration of  $X \text{ ng/}\mu\text{L}$ , prepare the normalized product in the new 8-strip tubes according to the table below.

| Reagent          | Volume (µL) |
|------------------|-------------|
| Purified product | 200/X       |
| Low TE Buffer    | 48-(200/X)  |
| Total (µL)       | 48          |

### 🕜 Tips

The minimum input amount of purified product per tube is 100 ng. In the range of 100 ng to 200 ng, the more input of purified product, the higher circularized library is yielded.

#### **Preparing circularization reagents**

1. Take out 2 kits of MGIEasy Dual Barcode Circularization Kit (16 RXN), thaw the reagents according to the table below

| Component                  | Thaw condition                                                    |  |
|----------------------------|-------------------------------------------------------------------|--|
| Dual Barcode Splint Buffer |                                                                   |  |
| Digestion Buffer           | Thaw at RT, mix thoroughly, centrifuge briefly, and place on ice. |  |
| Digestion Stop Buffer      |                                                                   |  |
| DNA Rapid Ligase           | Flick and/or invert the tube gently,                              |  |
| Digestion Enzyme           | centrifuge briefly, and place on ice.                             |  |

2. Take out 6 new 0.5 mL SC tubes and prepare the following three reagents in two batches. Be sure to transfer the reagents on an ice box, cover the tubes after preparation, vortex to mix, and then centrifuge briefly.

| Label                        | Reagent                    | Volume (µL) |
|------------------------------|----------------------------|-------------|
| Circularization reaction mix | Dual Barcode Splint Buffer | 220.8       |
| Circularization reaction mix | DNA Rapid Ligase           | 9.6         |
| Direction reaction mix       | Digestion Buffer           | 27          |
| Digestion reaction mix       | Digestion Enzyme           | 50          |
| Digestion Stop Buffer        | Digestion Stop Buffer      | 144         |

- 3. Take out 4 new 2 mL SC microtubes, add 1.5 mL of DNA Clean Beads into each tube, cap the tubes, and label them as "DNA Clean Beads".
- Take out 2 new 1.3 mL 96 deep-well plate, and add 160 μL of TE Buffer to wells in column 11 of each plate, add 600 μL of 80% ethanol solution to wells in column 12 of each plate. Label the plate as "Purification reagent for circularization".

Part No.: H-020-001025-00
Version: 1.0

Release date: November 2024 ©MGI All rights reserved.

Getting started

**I**G

Extracting genomic DNA

Quantifying and normalizing sample

Preparing fast PCR-FREE library

Making DNBs

erforming sequencing and analysis

#### Circularizing library on MGISP-100RS

1. In the Run Wizard interface, set **Solution** and **Script** according to the table below:

| Solution | JB-A22-010 Part D MGISP-100 DNB_Making_RV1.0_SV1.0                  |
|----------|---------------------------------------------------------------------|
| Script   | JB-A22-010 D2.Circularization_Digestion_Purification_16RXN_SV1.0.py |

### Tips

Each run completes 16 circularized libraries, 32 libraries require two runs.

2. Open the door of MGISP-100RS and place the consumables according to the figure and the table below.

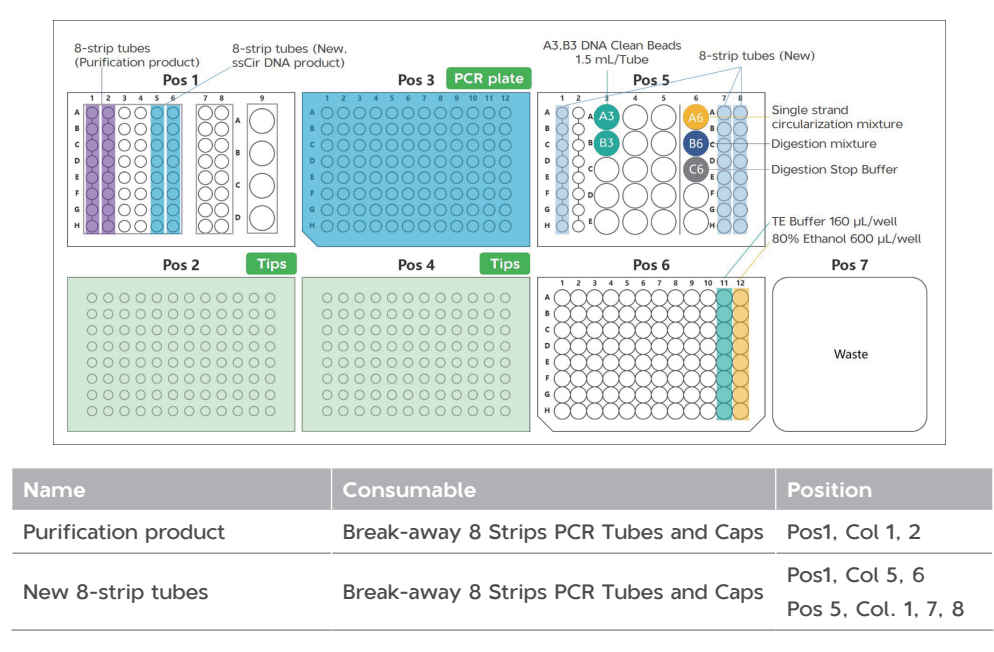

| Name                                     | Consumable                          | Position     |
|------------------------------------------|-------------------------------------|--------------|
| New tips                                 | 250 $\mu L$ automated filter tips   | Pos2, Pos4   |
| New PCR plate                            | 0.2 mL 96 well full-skirt PCR plate | Pos3         |
| DNA Clean Beads                          | 2 mL SC microtube                   | POS5, A3, B3 |
| Circularization reaction mix             | 0.5 mL SC microtube                 | Pos 5, A6    |
| Digestion reaction mix                   | 0.5 mL SC microtube                 | Pos 5, B6    |
| Digestion Stop Buffer                    | 0.5 mL SC microtube                 | Pos 5, C6    |
| Purification reagent for circularization | 0.5 mL SC microtube                 | Pos5, C6     |

#### 3. Close the door and click Run.

- 4. After the program ends, take out the DNBs in the 8-strip tube at POS1, Col 5 and 6, cap the tubes and label them as "Circularization product + date", label each tube by serial number from 1 to 32, and store them in 4 °C refrigerator for later use. The volume of each tube of solution should be 23 µL.
- 5. Empty the operation deck and discard the used consumables.
- 6. Repeat steps 2 to 5 for the second run.
- 7. Quantify 32 circularization products according to the instructions of Qubit ssDNA Assay Kit. The required concentration should be no less than 0.6 ng/ $\mu$ L.

etting started

**8G** 

Extracting genomic DNA

and normalizing sample

Preparing fast PCR-FREE library

Making DNBs

erforming sequencing and analysi

# Making DNBs for DNBSEQ-T7RS

#### Preparing consumables for making DNBs

1. Prepare consumables according to the following table,

| Name                                                               | Brand  | Cat. No.      | Quantity |
|--------------------------------------------------------------------|--------|---------------|----------|
| 250 µL automated filter tips                                       | MGI    | 100000723     | 2 boxes  |
| 0.2 mL 96 well full-skirt PCR plate                                | MGI    | 091-000165-00 | 2 pcs    |
| Break-away 8 Strips PCR Tubes and Caps                             | MGI    | 100-000016-00 | 8 pcs    |
| 2 mL SC microtube, PCR-PT                                          | MGI    | 1000001553    | 2 tubes  |
| 0.5 mL SC microtube, PCR-PT                                        | MGI    | 1000001558    | 4 tubes  |
| Axygen 0.5 mL Thin Wall PCR Tubes with Flat Cap, Clear, Nonsterile | AXYGEN | RES-SW96-HP   | 34 pcs   |

#### Preparing reagents for making DNBs

1. Take out 2 kits of DNBSEQ DNB Rapid Make Reagent Kit, thaw the reagents under certain conditions according to the table below

| Thaw condition   |
|------------------|
| Room Temperature |
| Ice box          |
| Ice box          |
| Ice box          |
| Room Temperature |
|                  |

2. Take out 2 new 2 mL SC microtubes, transfer following thawed reagents into each tubes respectively, and label them as "Make DNB Enzyme Mix", cap the tubes and put them on ice box until use.

| Reagent                     | Volume (µL) |
|-----------------------------|-------------|
| Make DNB Enzyme Mix II      | 800         |
| Make DNB Enzyme Mix II (LC) | 32          |
| Total (µL)                  | 832         |

3. Take out 4 new 0.5 mL SC microtubes, label 2 tubes with "Make DNB Buffer", label 2 tubes with "Stop DNB Reaction Buffer". Transfer the reagents of the volume listed in the following table into the tubes, cap the tubes, and place them at room temperature until use.

| Reagent                  | Volume (µL) |
|--------------------------|-------------|
| Make DNB Buffer          | 384         |
| Stop DNB Reaction Buffer | 192         |

#### **Preparing libraries**

- 1. The products obtained from the purification step need to be normalized to the same mass. The recommended input amount of circularization product for DNB is 16 ng.
- 2. Assume one circularization product has a concentration of Y ng/ $\mu$ L, prepare the normalized product in a new 8-strip tube according to the table below.

| Reagent                 | Volume (µL)         |
|-------------------------|---------------------|
| Circularization product | 16/ <mark>Y</mark>  |
| Low TE Buffer           | 20- (16/ <b>Y</b> ) |

Part No.: H-020-001025-00
Version: 1.0

Getting started

**8G** 

Extracting genomic DNA

Quantifying and normalizing sample

Preparing fast PCR-FREE library

Making DNBs

erforming sequencing and analysis

3. Mix the 8-strip tube with a vortex mixer, centrifuge to collect any liquid exist on the inner wall to the bottom. Then put the tubes on ice until use.

#### Making DNBs on MGISP-100RS

1. In the Run Wizard interface, set **Solution** and **Script** according to the table below:

| Solution | JB-A22-010 Part D MGISP-100 DNB_Making_RV1.0_SV1.0    |
|----------|-------------------------------------------------------|
| Script   | JB-A22-010 D3.DNB_Making_for_DNBSEQ-T7_16RXN_SV1.0.py |

### Tips

Each run completes preparing DNBs for 16 libraries, 32 libraries require two runs.

2. Open the door of MGISP-100RS and place the consumables according to the figure and the table below.

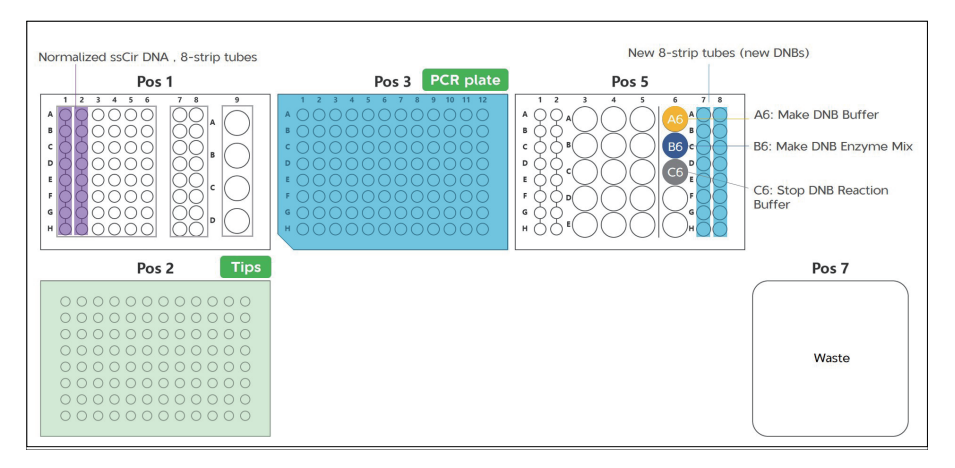

| Name                                | Consumable                          | Position       |
|-------------------------------------|-------------------------------------|----------------|
| Normalized circularization products | 8-strip tubes                       | Pos1, Col 1, 2 |
| New 8-strip tubes                   | 8-strip tubes                       | Pos5, Col 7, 8 |
| New tips                            | 250 µL automated filter tips        | Pos2           |
| New PCR plate                       | 0.2 mL 96 well full-skirt PCR plate | Pos3           |
| Make DNB Buffer                     | 0.5 mL SC microtube                 | Pos5, A6       |
| Make DNB Enzyme Mix                 | 2 mL SC microtube                   | Pos5, B6       |
| Stop DNB Reaction Buffer            | 0.5 mL SC microtube                 | Pos5, C6       |

#### 3. Close the door and click **Run**.

- 4. After the program ends, take out the DNBs in the 8-strip tube at POS5, Col 7 and 8, cap the tubes and label them as "DNB + date", label each tube by serial number from 1 to 32, and store them in 4 °C refrigerator for later use.
- 5. Empty the operation deck and discard the used consumables.
- 6. Repeat steps 2 to 5 for the second run.
- 7. Click , open the **Pre-post Clean** interface and select **Post-clean**, clean the operation deck with dust-free paper moistened with 75% ethanol, close the door, and click **Start**.
- 8. Quantify 32 DNB products according to the instructions of Qubit ssDNA Assay Kit. The required concentration should be no less than 5 ng/ $\mu$ L.

Part No.: H-020-001025-00
Version: 1.0

Release date: November 2024 ©MGI All rights reserved.

Getting started

Extracting genomic DNA

Quantifying and normalizing sample

Preparing fast PCR-FREE library

Making DNBs

Performing sequencing and analysis

## Performing sequencing and analysis

## Tips

The sequencing of 1536 samples requires 4 sequencing runs. The following is guide for one run as an example.

## Preparing DNB loading system

#### Pooling DNBs with equal amount

- 1. Prepare DNB pooling mixture from 8 DNBs in one 8-strip tube, ensuring that barcode corresponding to the library is not repeated.
- 2. Calculate the volume required for each DNB based on the DNB concentration, ensuring that they are pooled in equal amounts.

🝸 Tips

For T7 FCL PE150 sequencing, a total DNB volume of 300  $\mu L$  is required.

- 3. Assume that the required amount for each sample is Y (400 ng to 600 ng as recommended) and the concentration of the DNBs are  $C_1$ ,  $C_2 \cdots C_8$  respectively.
  - ① Calculate the relative volume for each DNB  $V_n=Y/C_n$ .
  - 2 Calculate the total relative volume  $V=V_1+V_2+\cdots+V_8$ .
  - (3) Ensure the total volume V is larger than 300  $\mu L.$  If V is less than 300  $\mu L,$  you may increase the required amount of Y and recalculate.
- 4. Aspirate the DNBs with corresponding volume to a new 0.5 mL SC microtube and mix thoroughly.

# Tips

It is important to use wide bore tips to gently pipette and mix DNB solution. Do not centrifuge, vortex or shake the tube.

#### Preparing for DNB loading

- 1. Take the Rapid Post Load Plate and DNB Load Buffer IV out of the DNB Rapid Load Reagent Kit, thaw the Rapid Post Load Plate in a water bath at room temperature for 2 h, and thaw DNB Load Buffer IV at room temperature for approximately 30 min.
- 2. Take a new 0.5 mL SC microtube and add reagents according to the table below. Gently pipette the mixture 8 times.

| Adding order | Component          | Volume (µL) |
|--------------|--------------------|-------------|
| 1            | DNB                | 300         |
| 2            | DNB Load Buffer IV | 150         |

### Loading DNBs on MGIDL-T7RS

- 1. Take out the flow cell from the 2 °C to 8 °C refrigerator and equilibrate it to room temperature for 30 min to 24 h.
- 2. Start the MGIDL-T7RS program, enter the username and password, and then tap **Login** to open the main interface.
- 3. Tap **Loading** to open the information input interface. Enter the DNB ID.

For Research Use Only. Not for use in diagnostic procedures.

Part No.: H-020-001025-00
Version: 1.0

Release date: November 2024 ©MGI All rights reserved.

| Getting starter |  |
|-----------------|--|

Extracting genomic DNA

Quantifying and normalizing sample P

Preparing fast PCR-FREE library

Making DNBs

Performing sequencing and analysis

| AIBI                   | -73.                                    | 52 kPa 🛃 25.97 | 7 ℃ 🕕 |
|------------------------|-----------------------------------------|----------------|-------|
| DNB ID                 | XXXXXXXXXX                              | $\oslash$      |       |
| Post-loading plate ID  | >>>>>>>>>>>>>>>>>>>>>>>>>>>>>>>>>>>>>>> | xxxxxx         |       |
| Flow cell ID           | EXXXXXXXXXXX                            | $\oslash$      |       |
| $\odot$                | $\odot$                                 | 0              |       |
| Load post-loding plate | Load DNB tube                           | Load flow cell |       |
| A Preparing            | 🕇 Back 🖳 Star                           | t              |       |

4. Align the post load plate to the RFID scanning area to identify the plate ID. Remove the outer package of the flow cell and identify the flow cell ID in the same way.

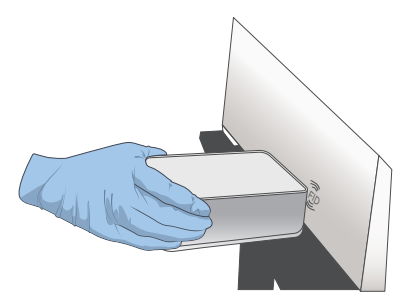

- 5. Remove the seal of the post load plate and add 4 mL of 0.1 M NaOH into well No.11.
- 6. Place the prepared post load plate on the plate tray.
- 7. Place the 0.5 mL microtube containing DNB loading mix into the DNB tube hole.

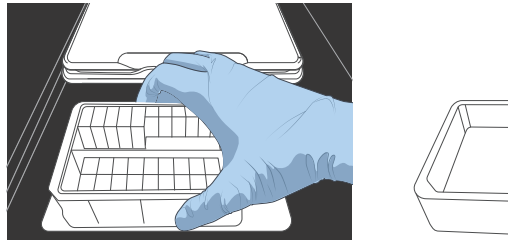

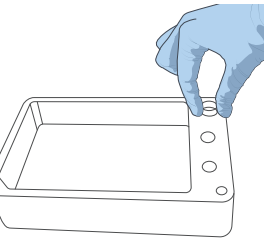

8. Hold both sides of the flow cell and install it onto the stage, press the attachment button to load the flow cell.

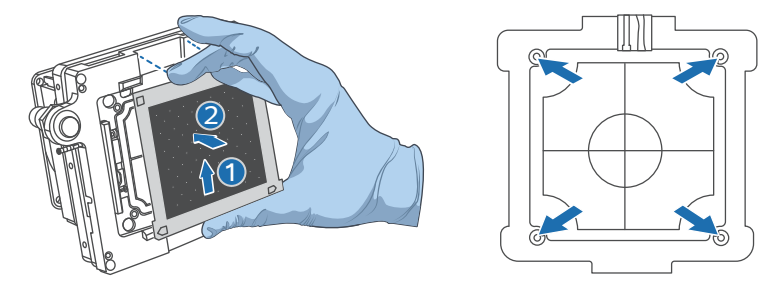

- 9. Tap Start and select Yes. The loading process takes 2 h.
- 10. After the loading is completed, press the attachment button and remove the loaded flow cell from the stage.
- 11. Install the washing flow cell onto the stage. Tap **Post-wash** to start MGIDL-T7RS wash.

# Preparing the sequencing reagent

Preparing the sequencing reagent cartridges

1. Prepare the DNBSEQ-T7 High-throughput Sequencing Set (FCL PE150) V3.0.

Getting started

**8G** 

Extracting genomic DNA

Quantifying and normalizing sample

Preparing fast PCR-FREE library

Making DNBs

Performing sequencing and analysis

- 2. Take the Sequencing Reagent Cartridge out of the sequencing set and choose one of the following ways to thaw the cartridge:
  - Thaw it in a water bath at room temperature for 4 h to 5 h.
  - Thaw it in a 2 °C to 8 °C refrigerator 24 h in advance.
- 3. Take the dNTPs Mix V and dNTPs Mix II out of the sequencing kit, take 1 µM AD153 Barcode Primer 3 out of CPAS Barcode Primer 3 Reagent Kit, and thaw these reagents at room temperature.
- 4. After thawing, invert these reagents 6 times and place them on ice until use.
- 5. Add the reagents to the sequencing cartridge according to the table below. Make sure to pre-mix the reagents separately that need to be added into well No. 8, No. 9 and No. 10.

| Name                        | Volume (mL) | Well    |  |
|-----------------------------|-------------|---------|--|
| dNTPs Mix V                 | 3.74        |         |  |
| Sequencing enzyme Mix       | 3.74        | - NO.9  |  |
| dNTPs Mix II                | 11.22       | No. 10  |  |
| Sequencing enzyme Mix       | 3.74        | - NO.10 |  |
| MDA Enzyme Mix              | 0.6         | No. 9   |  |
| MDA Reagent                 | 4.2         |         |  |
| 1 µM AD153 Barcode Primer 3 | 3.5         | No.3    |  |

# Tips

Take well No. 9 as an example, add the dNTPs Mix V and Sequencing enzyme Mix into a new 15 mL centrifuge tube, invert the tube 6 times, and then add the mixture into well No.9.

6. Seal well No.9 and No. 10 with sealing films. Hold both sides of the sequencing cartridge on the table, shake it clockwise 20 times and then counterclockwise 20 times to mix the reagents thoroughly, and then remove the sealing films.

#### Preparing the washing cartridges

- 1. Take the Washing Cartridge out of the sequencing set, shake the cartridge clockwise 10 times and then counterclockwise 10 times.
- 2. Add 45 mL of 0.1 M NaOH into well No.2.

#### Preparing the pure water container

Fill the pure water container with laboratory-grade water. The pure water consumption for 4 flow cells of FCL PE150 is 18 L.

# Performing sequencing using DNBSEQ-T7RS

- 1. Open the DNBSEQ-T7RS main interface, enter the username *research* and password *Admin123*, and click **Login**.
- 2. Place the sequencing cartridge and wash cartridge into the corresponding compartment, and then close the compartment door. The built-in RFID scanner will automatically identify the cartridge IDs and display them in the corresponding text box.

### 🕜 Tips

Enter the ID manually if the RFID scanner fails to identify the ID. Ensure that the ID is correct.

Part No.: H-020-001025-00
Version: 1.0

Release date: November 2024 ©MGI All rights reserved.

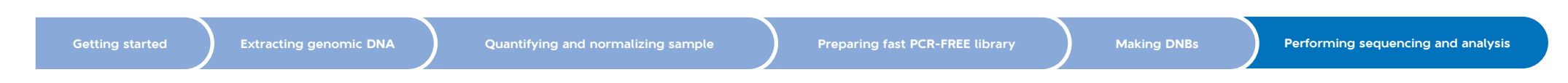

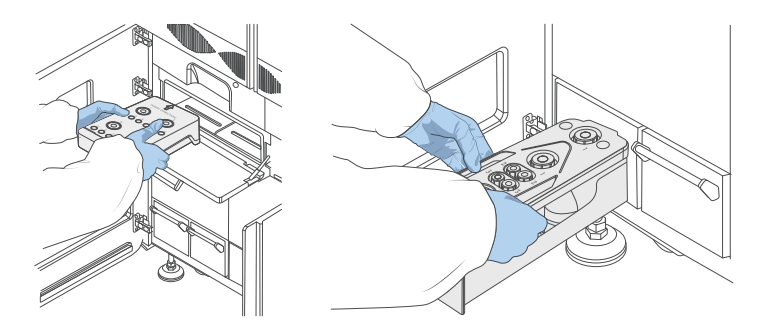

- 3. Choose the corresponding side in the main interface, tap **Sequencing**, and select **New run**,
- 4. Clean the loaded flow cell with a canned air duster to ensure that there is no visible dust on the surface and back of the flow cell. Put the flow cell on the flow cell drive and touch the flow cell drive control button to load the flow cell into the device. The built-in RFID scanner will automatically identify the flow cell ID and display it in the corresponding text box.

🕜 Tips

- When using the canned air duster to remove the dust on the back of the flow cell, avoid blowing air into the inlet holes.
- Enter the flow cell ID manually if the RFID scanner fails to identify the ID. Ensure that the ID is correct.
- 5. Choose the sequencing recipe **PE150+10+10**, select the barcode recipe **allUDB**, and tick **Split barcode**.

| A I B I C          | I.     | DI                                     |
|--------------------|--------|----------------------------------------|
|                    |        |                                        |
| Sequencing cartrid | lge ID |                                        |
| Washing cartrid    | lge ID | XXX-XXXXXXX-XXXXXXXXXXXXXXXXXXXXXXXXXX |
| Flow of            | ell ID | EXXXXXXXXX Ø O                         |
| R                  | ecipe  | PE150+10+10 • allUDB •                 |
|                    |        | Split barcode                          |
| Advanced set       | ttings | *                                      |
|                    |        |                                        |
| -                  | Prev   | ious   Next                            |
| • A: Preparing     |        |                                        |

6. After confirming that all the information is correct, tap **Start**, and select **Yes**. It takes a few minutes for the sequencer to perform a self check. When the self check is complete, sequencing starts.

## Viewing sequencing results

- 1. In the sequencing interface of DNBSEQ-T7RS, tap (F) to view the first base report.
- 2. View the detailed sequencing report in the preset server directory.

# Analyzing data using BOLT Low-pass WGS Software

Use BOLT Low-pass WGS Software (BOLT\_Low-pass) to perform genotype imputation process on low-depth (0.1×-10×) whole genome sequencing data, and subsequent data analysis.

👔 Tips

Refer to the BOLT Low-pass WGS Software manual for detailed analysis process.

---This page is intentionally left blank.-----